# Электромуфтовые сварочные аппараты HDM 200-315-500

Руководство по эксплуатации

## 1.1 Введение

Электросварочный аппарат имеет следующие функции и особенности:

1. Конструированный согласно международному стандарту ИСО12176

«Оборудование для сварки полиэтиленовых систем»

**2.** Аппарат оборудованный с LCD дисплеем.

3. Удобный интерфейс, простота в эксплуатации.

**4.** В режиме реального времени контролируется процесс сварки, он может быть прекращен в любое время.

5. Оснащен автоматической стабилизацией напряжения на выходе.

**6.** С автоматическим определением температуры для того чтобы исключить влияние окружающей среды на время сварки.

**7.** Показатели сварки могут быть загружены на флэш-накопитель через интерфейс USB.

- 8. Провода на быстросьёмах.
- 9. Режимы ввода параметров сварки:
- (1) ручнаяустановка
- (2) сканером штрих кода (трубы стандарта ИСО 13950)

### 2.1 Спецификация

- 1. Входное напряжение: 190V-240V /AC
- **2.** Частота: 40 Hz-60 Hz
- 3. Мощность: 2 кВт (для МА1),
- 3.5 кВт (для МА2),

5.5 кВт (для МАЗ)

- 4. Выходное напряжение: 10V-90V
- 5. Выходной ток: 1А-60А
- **6.** Рабочая температура:-15~50 градусов С.
- 7. Допустимая влажность: ≤80%
- 8. Диапазон регулировки времени: 1~9999 секунд
- 9. Градация времени: 1секунда
- 10. Погрешность времени: ≤1%
- 11. Объем памяти: 20 сварок
- 12. Размер: 470 х 300 х 260мм

## 3.1 Панель Управления

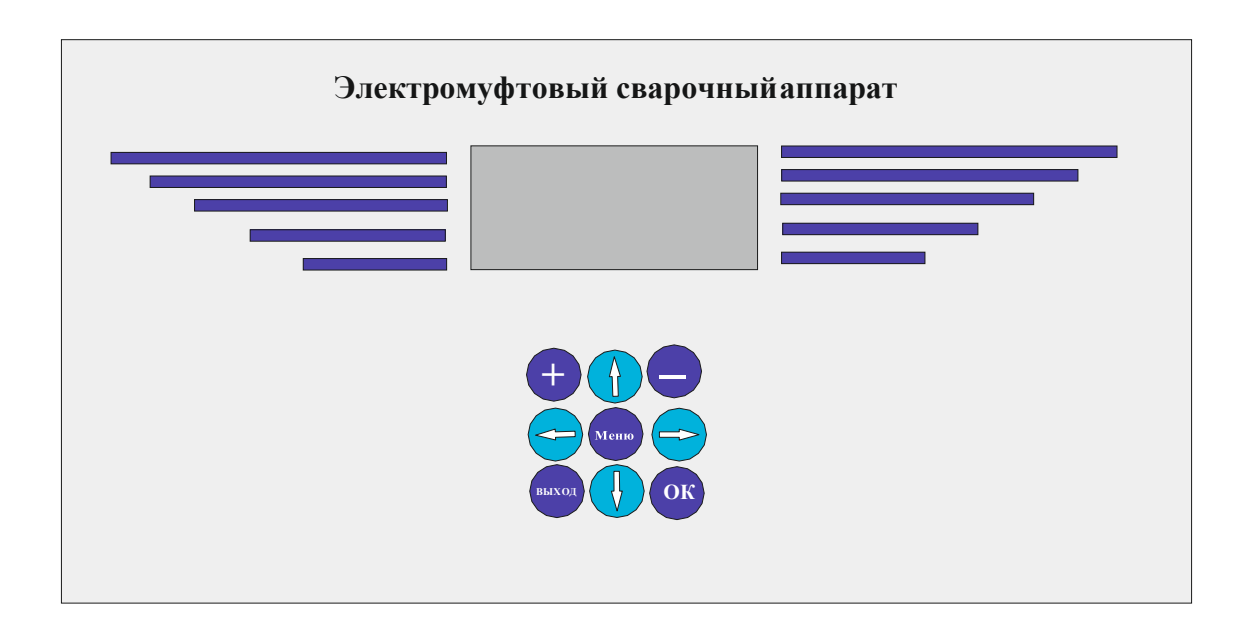

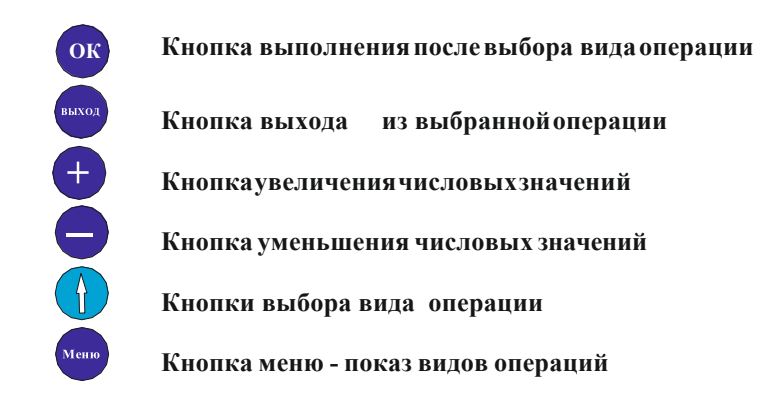

#### 3.2 Включение и работа с аппаратом

Включите питание, аппарат переходит в режим ожидания.

Чтобы произвести настройки аппарата - а это:

- настройка времени;
- выбор оператора-сварщика;
- номера сварки, участка и т.д. для этого нажмите кнопку «Меню».
  Кнопками со стрелкой выбираете номер операции. Кнопкой «ОК» подтверждаете выбранную операцию.
  Кнопками«-»и«+»набираете числовые значения в тех операциях, где это требуется.

Для начала сварки нажимаете кнопку «ОК», на экране выходит **данная картинка вод кода вручную**, которая определяет сварку через сканер. Для сварки вводом данных сварки вручную, переводим кнопкой со стрелкой на **следующую картинку- вод кода вручную** После этого нажимаем кнопку«ОК»

#### 3.2 Включение аппарата

Включите питание, аппарат переходит в "режим ожидания", на дисплее отобразится:

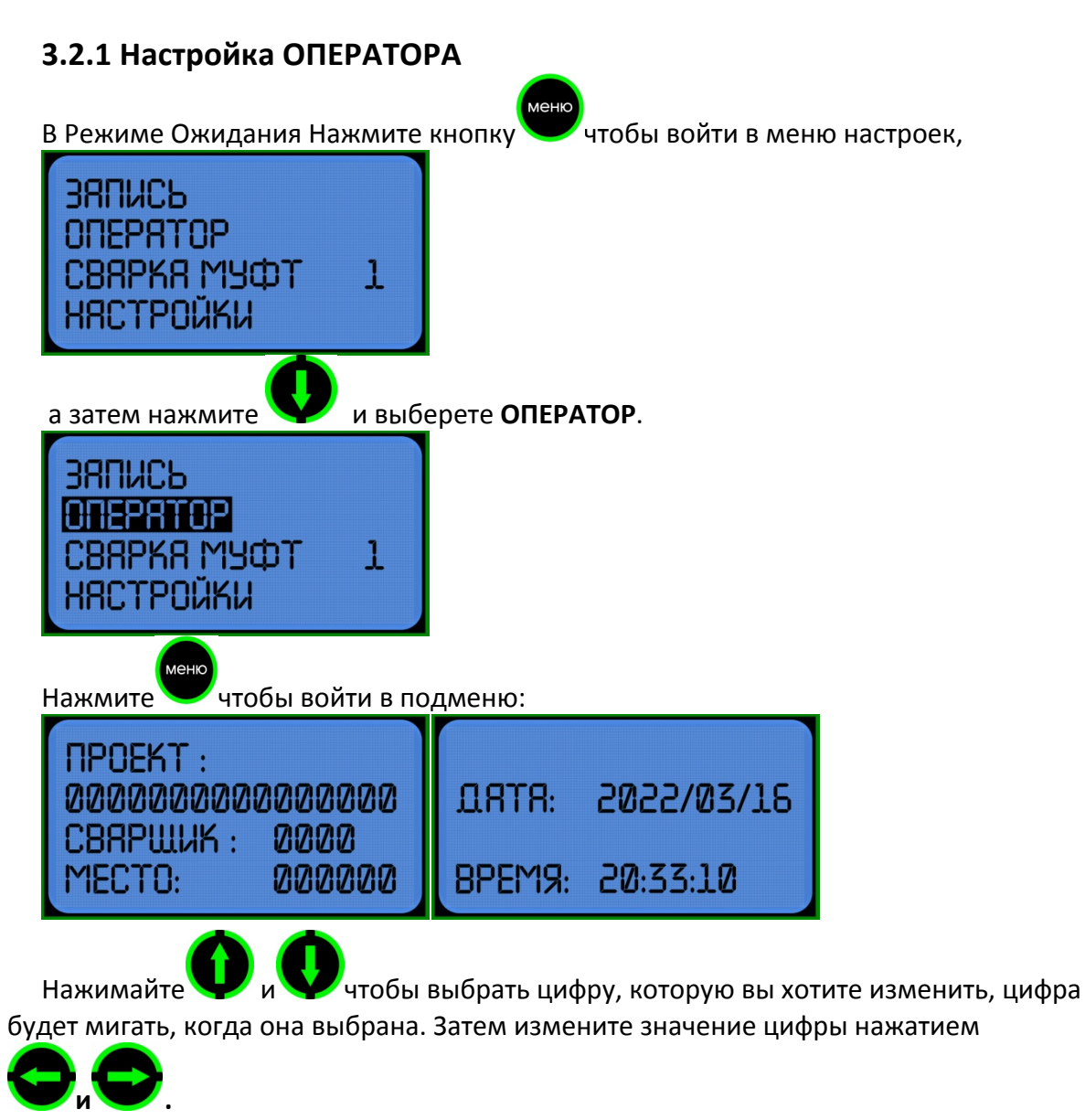

Тут вы можете ввести данные: ПРОЕКТ, СВАРЩИК, МЕСТО, ДАТА, ВРЕМЯ.

#### 3.2.2 Настройки

менк

В Режиме Ожидания Нажмите кнопку 💛 чтобы войти в меню настроек,

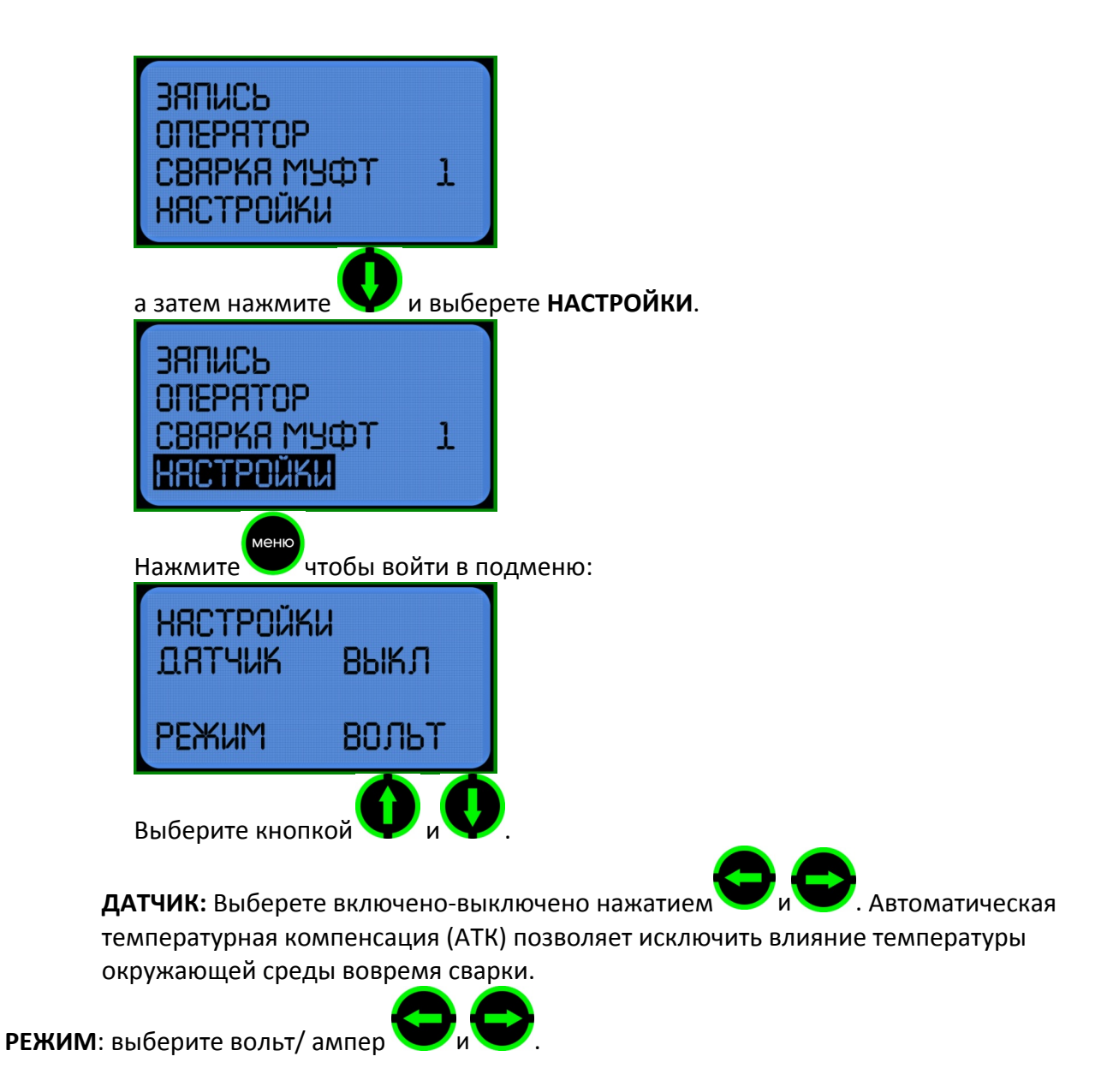

#### 3.3 Сварка

(1) Убедитесь, что электросварные фитинги и трубы были установлены правильно (2) подключите провода к электросварным фитингам.

#### 3.3.1 Ручной ввод

В Режиме Ожидания Нажмите кнопку

чтобы войти в меню настроек

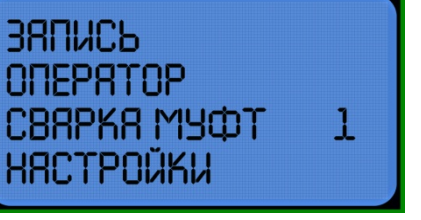

а затем нажмите 🖤 и выберете СВАРКА МУФТ.

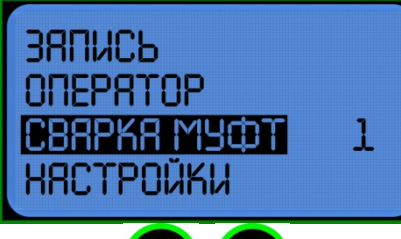

Нажмите и Учтобы задать шаги сварки

Например: если требуется одноступенчатая сварка, установите значение "1". Если вы хотите многоступенчатую сварку, установите число от 2 до 6.

После завершения настройки шагов сварки нажмите кнопку Учтобы войти в меню настройки параметров:

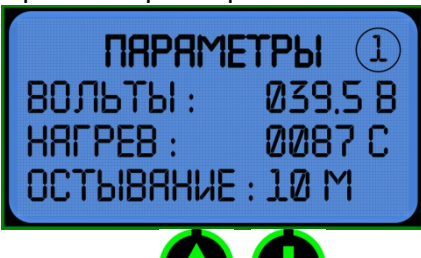

Нажимайте Чи Чтобы выбрать цифру, которую вы хотите изменить, цифра будет мигать, когда она выбрана. Затем измените значение цифры нажатием

. В многошаговом режиме сварки, после набора параметров одной

сварки, нажмите Учтобы сохранить и перейти к настройкам следующего шага сварки, шагов сварки может быть до 6.

ВНИМАНИЕ: Без операции в течение 8 секунд, аппарат автоматически вернется в режим ожидания. Время сварки должно быть более 0000 С. Время охлаждения должно быть больше, чем 00мин.

Нажмите

откроется подтверждение параметров сварки.

| 1 NAPAMI  | ЕТРЫ ①  |
|-----------|---------|
| ВОЛЬТЫ :  | Ø39.5 B |
| Halpes :  | 0087 C  |
| ОСТЫВЯНИЕ | ::10 M  |

После подтверждения параметров нажмите кнопку

пуск

еще раз чтобы приступить к

сварке. В процессе сварки будут показаны действительные значения напряжения, силы тока и время.

| НЯГРЕВ :<br>ВОЛЬТЫ :<br>ЯМПЕРЫ :<br>ВРЕМЯ : | (1)<br>000.9 8<br>0000 R<br>0087 C |                                       |
|---------------------------------------------|------------------------------------|---------------------------------------|
| В процессе охлая                            | кдения, остав                      | иееся время будет показано на экране. |
| ОСТЫВЯНИЕ                                   | : 1                                |                                       |
| BPEM9 : 0                                   | 19 M 42 C                          |                                       |

ВНИМАНИЕ: Во время процесса сварки, вы можете остановить сварку в любое время

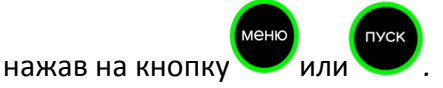

#### 3.3.2 Ввод с помощью сканера штрих-кода (дополнительная функция)

Подключите сканер штрих-кода к электромуфтовому аппарату и убедитесь, что трубы и фитинги правильно соединены. Затем сканируйте штрих-код на фитинге, на дисплее отобразится интерфейс "параметрами сварки", как показано на рисунке.

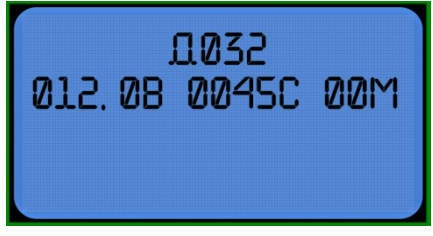

После подтверждения правильности параметров нажмите чтобы начать сварку. Параметры, введенные сканером штрих-кода, не получится сохранить и изменить.

#### 3.4Просмотр/вывод записи сварного шва

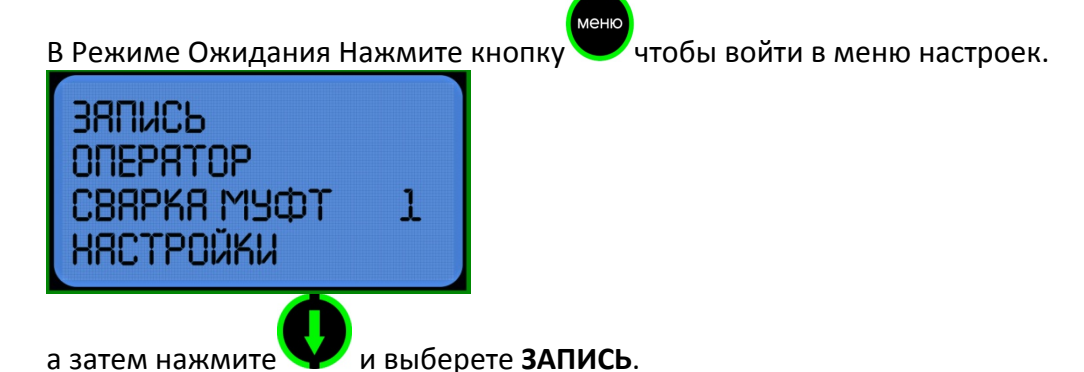

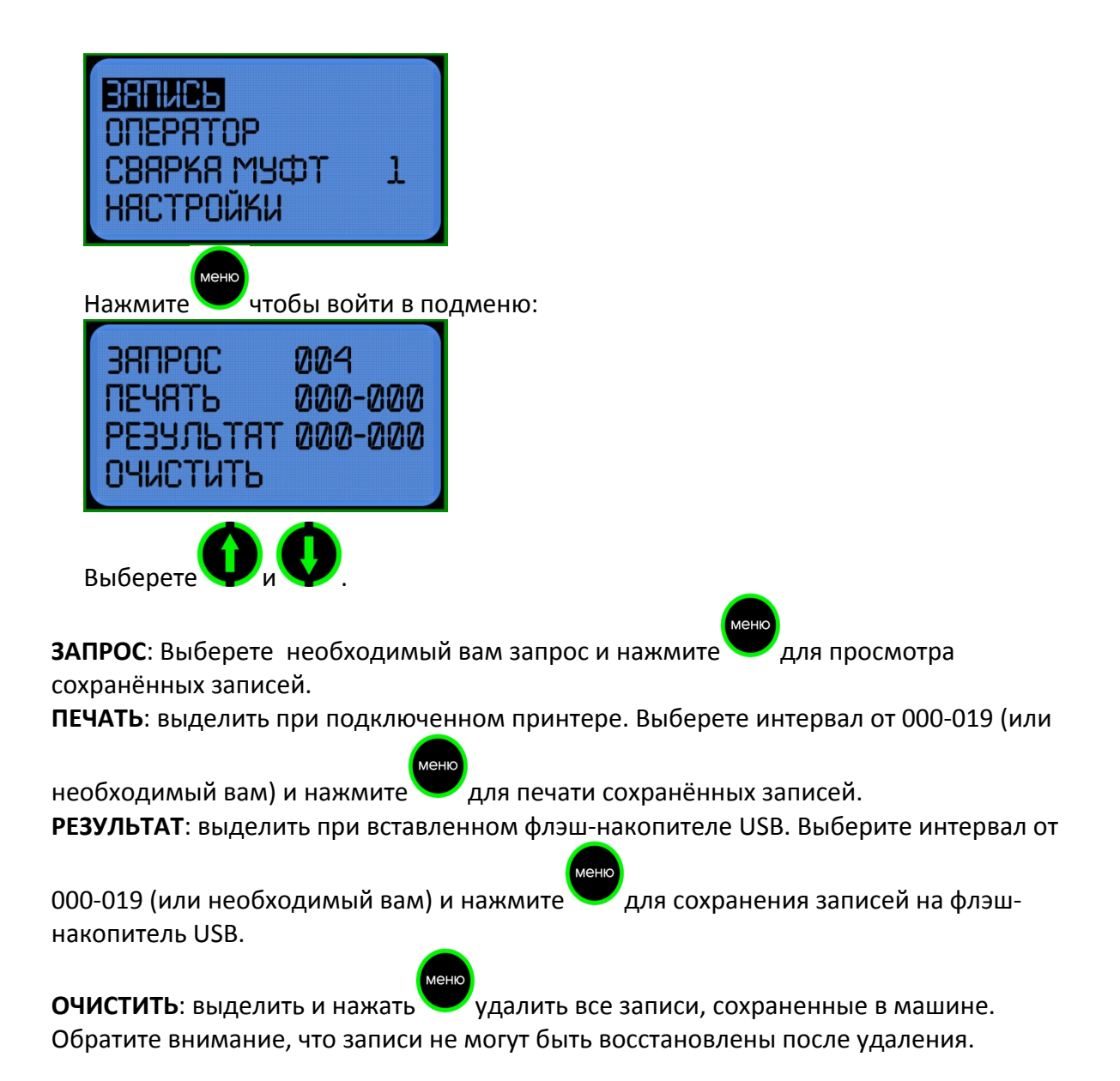

#### 4.1 Использование и техническое обслуживание.

- 1. Держите сварочный аппарат в чистоте.
- 2. Обратите внимание на защиту сканера штрих-кода.
- 3. Регулярное техническое обслуживание.

#### 5.1 Предостережения

- 1. Во время использования оператор не должен оставлять устройство.
- 2. Необходимо проверить напряжение в сети 220В.
- 3. Поскольку сварочный аппарат работает как источник напряжения, короткое замыкание является источником опасности.
  - 4. Запрещено работать под дождём или в помещении с повышенной влажностью.

5. Должен быть подключен к стабилизатору напряжения, когда он питается от генератора.

6. Запрещается использование в легковоспламеняющихся и взрывоопасных помещениях.

7. Пожалуйста, обращайтесь с ним осторожно, аппарат боится ударов.

8. Пожалуйста, защитите монитор и панель управления от царапин.

9. Необученный сварщик не должен работать на аппарате.

# ПО ВСЕМ ВОПРОСАМ ПРИОБРЕТЕНИЯ ПРОДУКЦИИ:

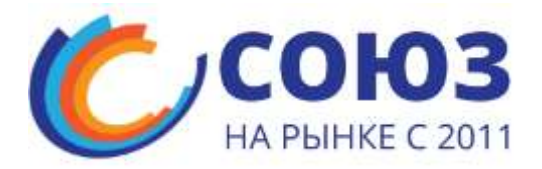

МО, г.Красногорск, ул.Ильинский тупик, д.9 ПН-ПТ с 8:00 до 18:00 | СБ с 10:00 до 14:00 www.ooosoyuz.ru | info@ooosoyuz.ru **+7 (495) 783-76-54, +7 (909) 657-36-05** 

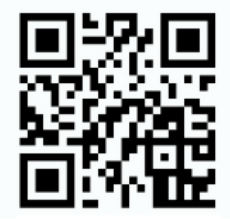

# **ДЛЯ ЗАМЕТОК**

| <br> |
|------|
| <br> |
| <br> |
| <br> |
| <br> |
| <br> |
| <br> |
| <br> |
| <br> |
| <br> |
| <br> |
| <br> |
| <br> |
| <br> |
| <br> |
| <br> |
| <br> |
| <br> |
| <br> |
| <br> |
| <br> |
| <br> |
| <br> |
| <br> |
| <br> |
| <br> |